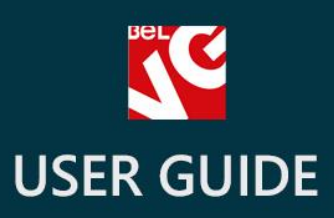

# Advanced Breadcrumbs

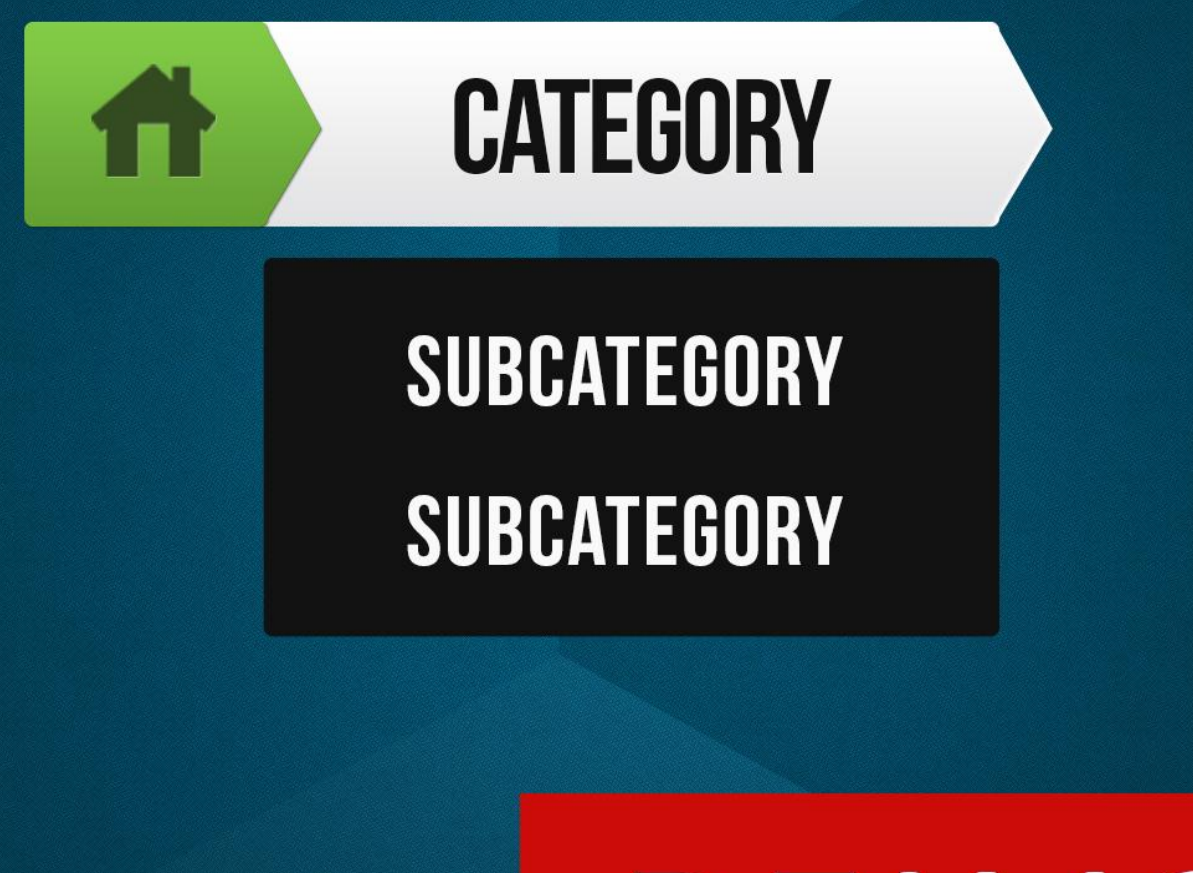

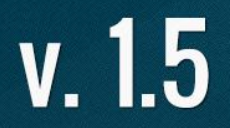

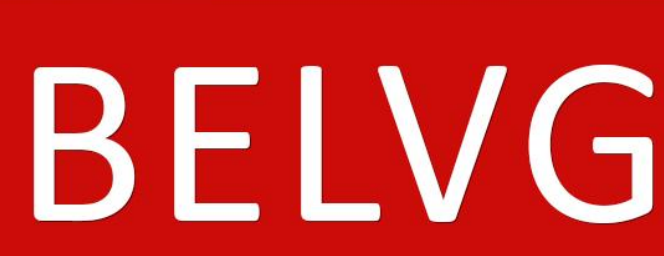

OUR SUPPORT TEAM: STORE@BELVG.COM, SKYPE: STORE.BELVG

### **Table of Contents**

| Introduction to Advanced Breadcrumbs | .3 |
|--------------------------------------|----|
| How to Install and Deactivate        | .4 |
| How to Configure                     | .5 |
| How to Use                           | .6 |

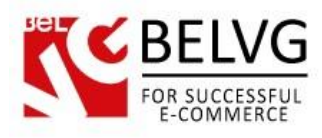

#### **1.** Introduction to Advanced Breadcrumbs

Enhance a breadcrumb trail on your store pages with Prestashop Advanced Breadcrumbs. The module turns this simple default navigation aid into the upgraded navigation tool. All the subcategories of the category appear in the visually appealing pop-up window when the cursor rests on the category link. This gives users an idea of what other subcategories exist on the site and are worth visiting. No additional configuration required.

#### Key features:

- Advanced breadcrumbs
- Subcategories popping up
- One-Click configuration
- Visually appealing subcategories presentation

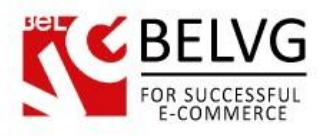

## 2. How to Install and Deactivate

#### How to Install

1. Set 777 or 0777 on the folders: '/modules/'

Important! Change all permissions back after installation.

- Modules -> Add a module from my computer -> Choose the file (belvg\_advanced\_breadcrumbs.zip) -> Upload this module. Choose module in section "Front Office Features" and install module
- 3. Preferences -> Performance -> Smarty-> Force compile -> Yes Preferences -> Performance -> Smarty-> Cache: No

#### How to Deactivate

Click the button **Disable** in Modules -> Front Office Features.

To remove the extension form the server, press **Delete** in Modules -> Front Office Features.

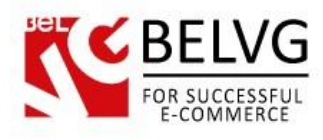

## 3. How to Configure

In order to enable the module, go to Modules -> Modules -> Advanced breadcrumbs and click

"Enable". It's enabled by default.

|            | Module name                                                                                                    |          |
|------------|----------------------------------------------------------------------------------------------------|----------|
| <u>s</u> e | Advanced breadcrumbs INSTALLED<br>Developed by : BelVG   Version : 1.0.0   Category : Front Office Features<br>Description : Show block with advanced breadcrumbs<br>Disable Reset Delete Mark as Favorite | Uninstal |

The module is ready to use - no configuration required.

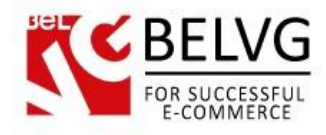

## 4. How to Use

After installation, advanced breadcrumbs are displayed on the front end.

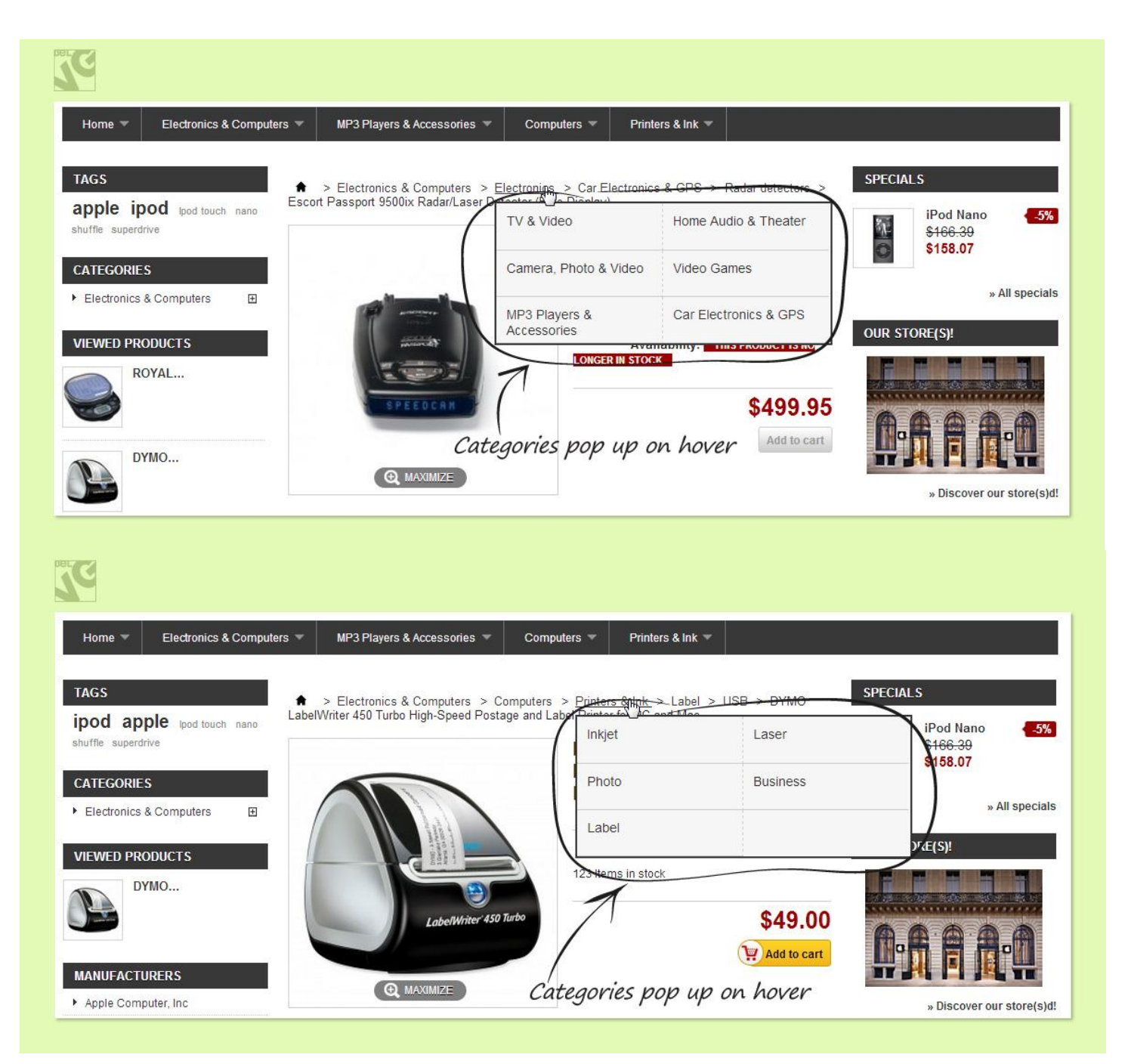

Do you have questions about extension configurations? <u>Contact us</u> and we will help you in a moment.

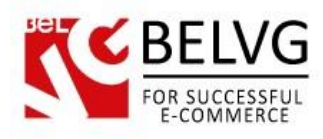

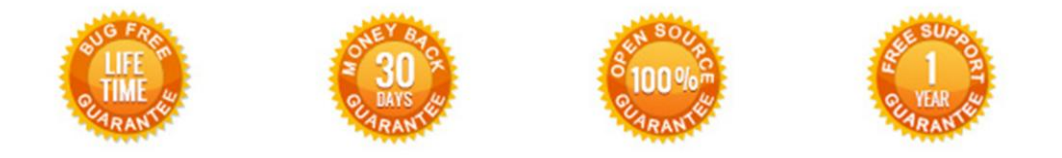

#### Our Office: M.Bogdanovicha 130, Minsk, Belarus

We look forward to your feedback. Comments, opinions and suggestions are largely appreciated. Read our **blog** and follow us on Facebook, Twitter, Google+ and LinkedIn to know BelVG latest news, analytics and discount offers. See you online!

| b | BelVG blog    | http://blog.belvg.com        | 8+     | Google+ page <u>http://gplus.to/BelVG</u>          |
|---|---------------|------------------------------|--------|----------------------------------------------------|
| f | Facebook page | http://facebook.com/BelVGcom | Linked | In page <u>http://linkedin.com/company/belvg</u>   |
| L | Twitter page  | http://twitter.com/BelVG_com | 8      | Skype <u>store.belvg</u>                           |
| @ | E-mail        | store@belvg.com              | S.     | Phone US: +1 424 253 08 01<br>UK: +44 131 208 3007 |